## Office 365 at Home

| Open an internet browser such as Internet<br>Explorer. Click on or type this link into the address<br>bar on the browser.                                                                                                    | https://login.microsoftonline.com/                                                                                                    |
|----------------------------------------------------------------------------------------------------|----------------------------------------------------------------------------------------------------|
| Then in the box that says "Sign in with your work<br>or school account", type in your login name which<br>is: studentid@washoeschools.org<br>Then click Sign In. *Note*: studentid = your own<br>student id number                                                                                                    | <image/>                                                                                                    |
| When the next box pops up type in your<br>password, in the password box, then click Sign In.<br>**Note:** Your password is the same password<br>you use to sign in to the computers at school.                                                                                                    | Comparison of the second second |
| You will see this screen and it will have your first<br>name in the greeting. The apps that you have<br>available to you are right below the greeting.<br>In addition, if you would like to install Microsoft<br>Office 2016 onto your home computer, you can<br>click on the Install Office 2016 link in the upper<br>corner of this screen. | Image: Construction of the construction of the construc      |
| Resources                                                                                                    | Office 365 District Resources Link<br><u>http://washoeschools.net/Domain/628</u><br><u>Privacy Policy</u><br><u>http://www.washoeschools.net/Page/5371</u>                                                                                                    |
| If you have any questions regarding this process contact your school.                                                                                                    |                                                                                                    |